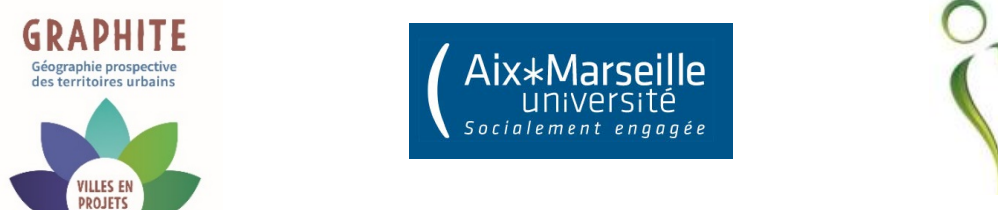

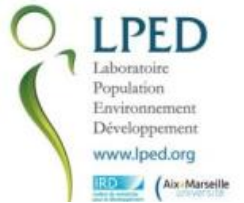

### Géographie des territoires urbains de proximité – guide d'utilisation

# Guide d'utilisation de l'interface CARTOGRAPHIE

### Projet Graphite 2019 © LPED, E. Dorier, C. Goupil, conception informatique : L. Guillermin

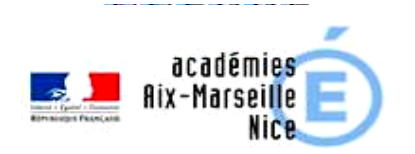

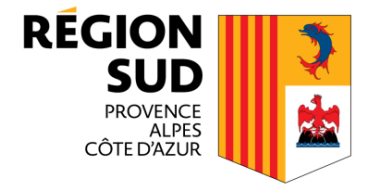

# Présentation de l'interface

- L'interface est basée sur l'Url : <u>http://graphite2019.datas-collect.net/GraphiteLogin.htm</u>
  - Elle requiert une connexion internet et elle fonctionne avec **Mozilla Firefox** (si vous utilisiez Chrome, l'interface élève fonctionne, mais l'interface enseignants bloque
- L'application permet aux élèves de partager des informations sur leurs pratiques et représentations spatiales, de plusieurs natures:
  - Géolocalisation de lieux de vie (points sur une carte)
  - Remplissage d'un formulaire (questionnaire factuel)
  - Textes libres d'évaluations subjectives des lieux

# 1. Dans la peau d'un élève Bob/BOB, Jef/JEF, Mel/MEL, Nat/NAT, Tom/TOM

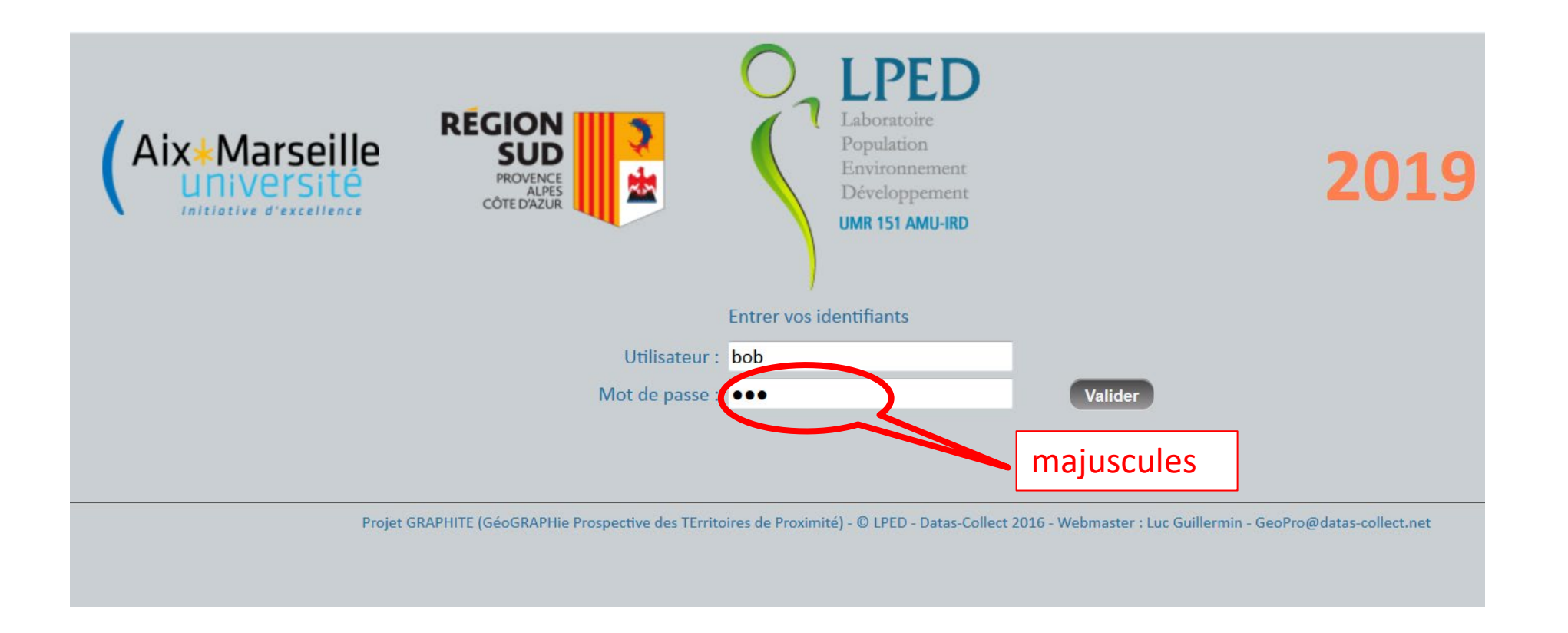

L'élève saisit son pseudo et son mot de passe en MAJUSCULES, que l'enseignant lui a préalablement communiqué. Cela garantit son anonymat sur «Google Maps » où il va saisir ses lieux de vie. Au sein du projet, seul l'enseignant conserve à la fois le prénom et le pseudo/mot de passe

# Alertes de sécurité sans gravité selon paramétrages

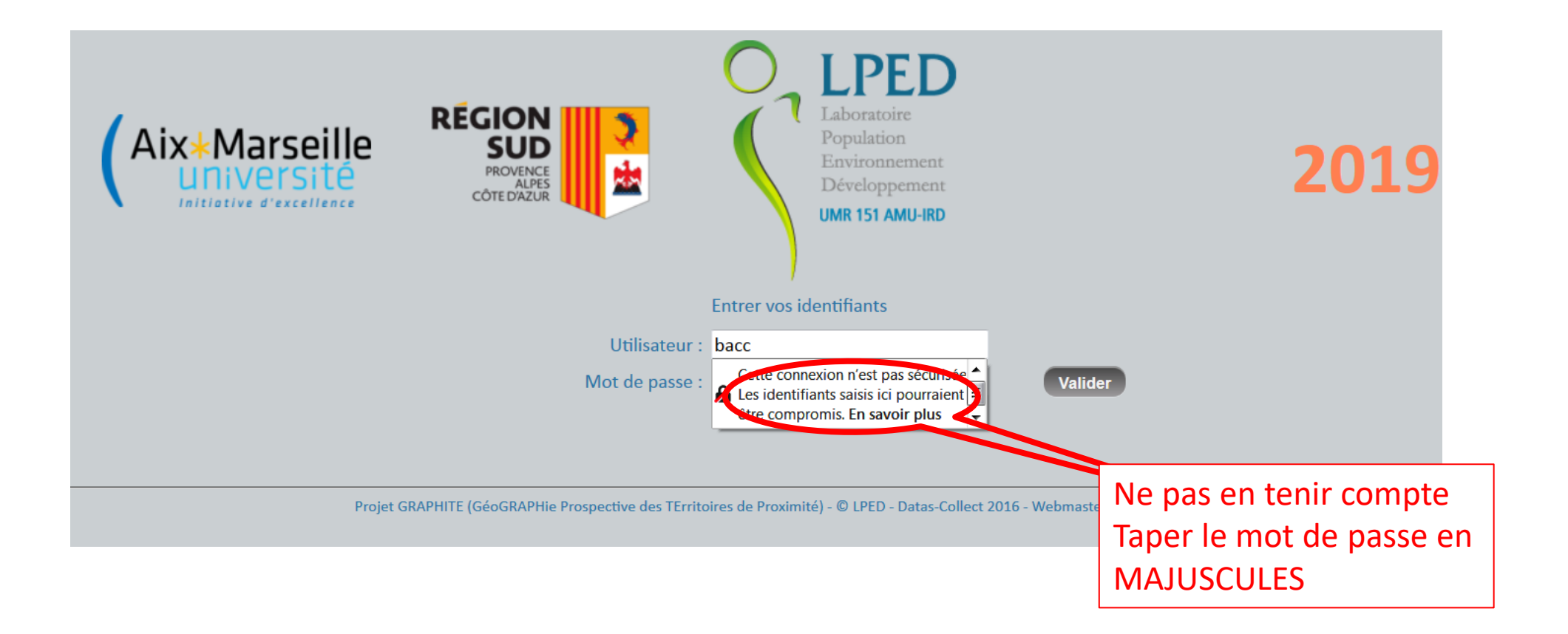

# 1.1 Outils de repérage et géolocalisation

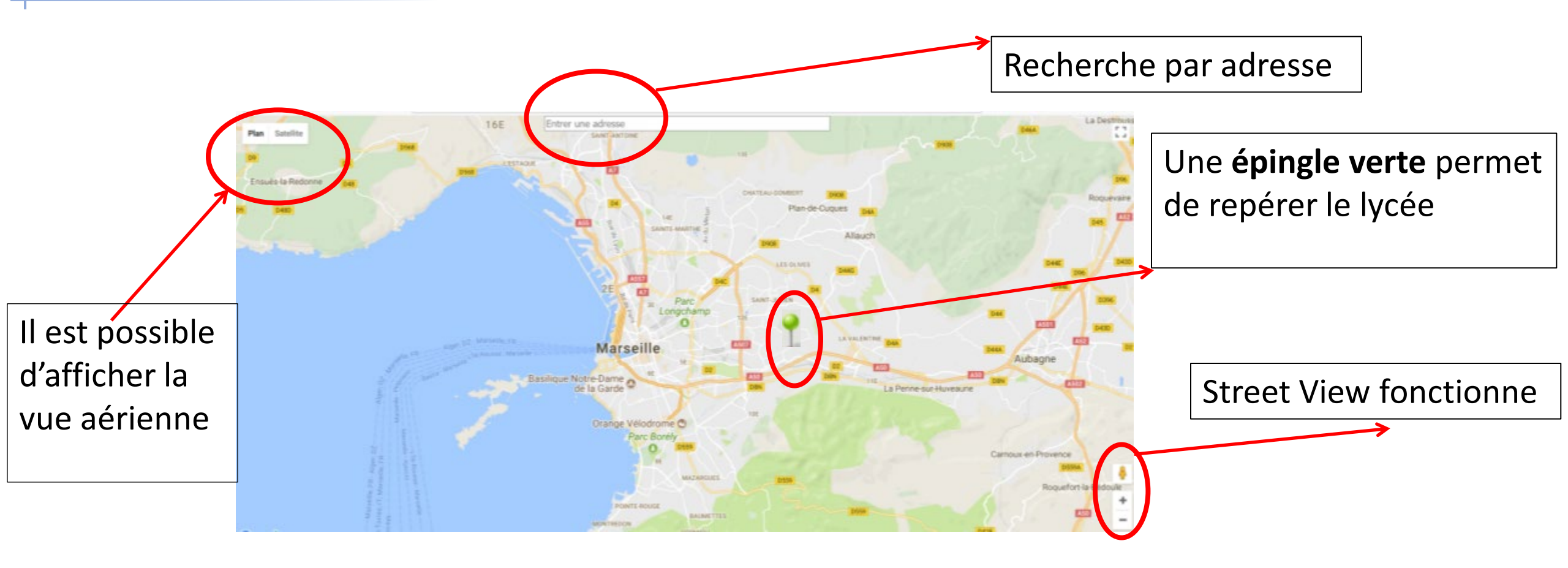

- 2 façons de créer un point:
  - En cherchant l'adresse du lieu qu'on souhaite cartographier dans la barre « Entrer une adresse » en haut de la fenêtre *(le point se crée automatiquement)*
  - Ou simplement en cliquant sur la carte

# 1.2 Méthode de géolocalisation

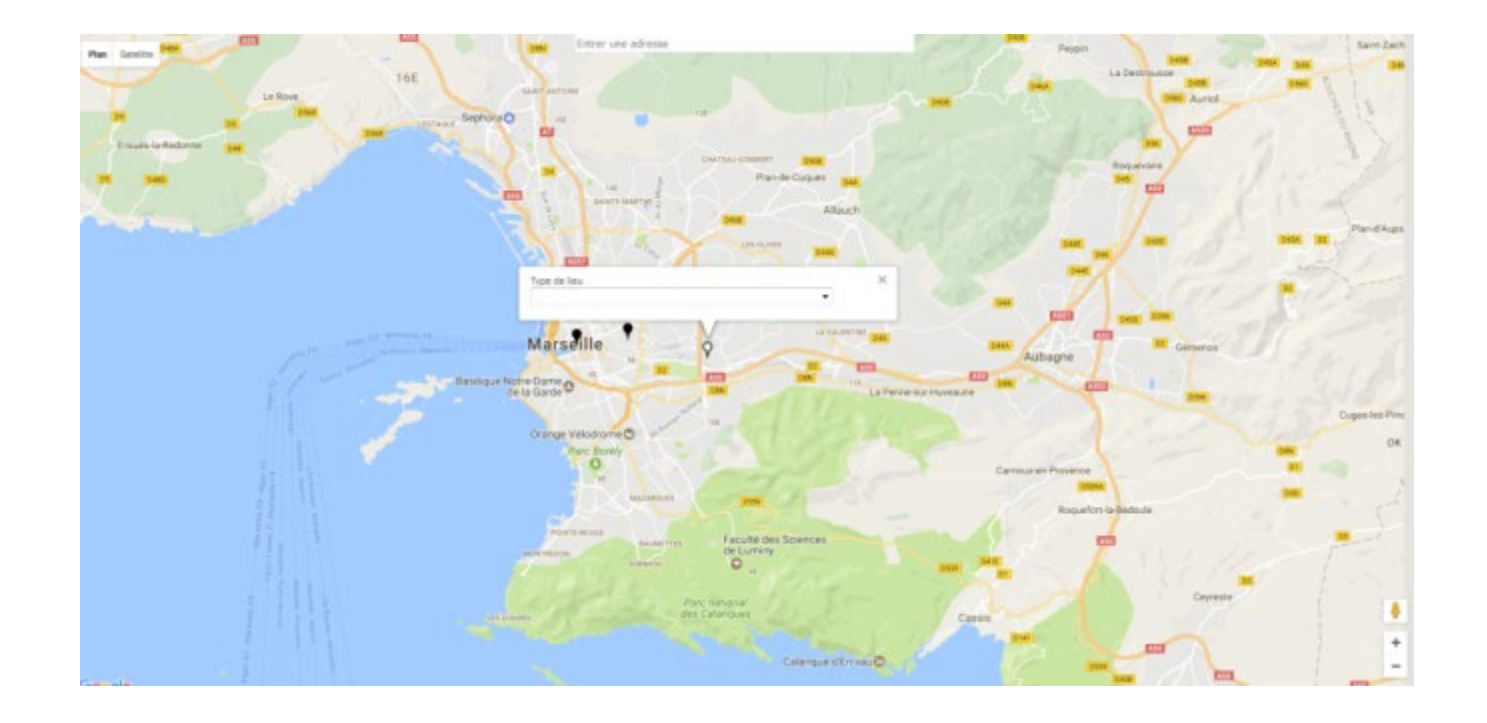

- Le point placé est blanc : il reste « blanc » tant qu'il n'est pas enregistré; il est déplaçable.
- Il est effacé automatiquement lorsque l'élève se déconnecte
- Pour supprimer un point placé par erreur : clic droit > ok

Consigne pour les élèves : Enregistrer, et vérifier toujours avant de fermer l'application qu'aucun de leurs points n'est blanc

# 1.3 Questionnaire

- Une fois le point créé, cliquer dessus
- Un menu déroulant est proposé avec 6 possibilités :
  - Domicile
  - Lieu d'activité
  - Lieu hors de ta ville
  - Lieu attractif
  - Lieu répulsif
  - Lieu à aménager
- Choisir une des 6 rubriques et répondre aux questions
- Puis penser à ENREGISTRER LE POINT (bouton enregistrer, en bas lors de la saisie)

*Le point enregistré prend la couleur de la rubrique* (noir : domicile, bleu : activité, violet : activité hors de ta ville, rouge : répulsif, vert : attractif, jaune : aménagement)

# Questionnaire : Domicile

Consigne pour les élèves : Localise par **UN** point ton domicile principal : utilisé le plus fréquemment. Si garde alternée: entrer le domicile où l'élève se trouve au moment où il répond au questionnaire.

#### Type de logement

- Liste déroulante : appartement, maison individuelle, foyer ou autre
- Nombre de pièces du logement (uniquement salon et chambres)

≻ Liste déroulante : 1 à 15

Combien de personnes vivent avec toi dans ton logement la plupart du temps ?

≻ Liste déroulante : 1 à 15

Est-ce que tu as un jardin ?

➤ Liste déroulante :

- Oui, un jardin privatif (rien que pour toi et ta famille)
- Oui, dans ma résidence
- Oui, privatif et dans ma résidence
- Non

- Trajet domicile lycée (trajet 1) : moyens de transport utilisés <u>le plus fréquemment</u>
  - Liste déroulante :
- Transports en commun
- Voiture
- Voiture sans permis
- Scooter ou cyclomoteur
- Vélo
- Marche à pied
- Autre

Utiliser la touche « contrôle (Ctrl) » pour sélectionner plusieurs valeurs

- Fréquence de ce trajet (trajet 1)
  - ➤ Liste déroulante :
- Tous les jours
- Plusieurs fois par semaine
- Parfois

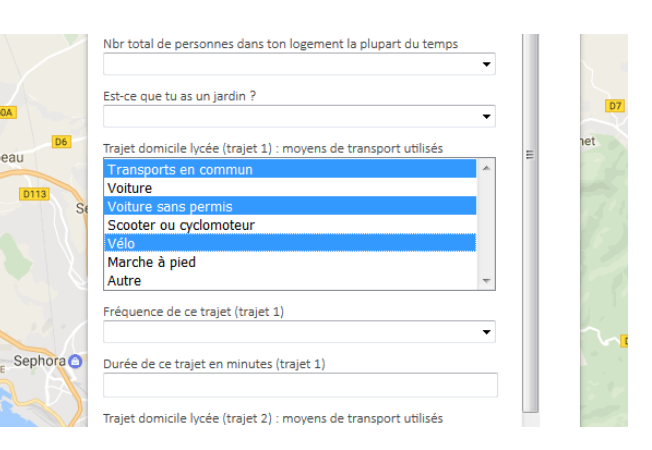

#### Durée du trajet en minutes

Format : en minutes, sans lettres (ex : 60 pour 1h de trajet).

- Trajet domicile lycée (trajet 2) : moyens de transport utilisés
  - ➤ Liste déroulante :
- Transports en commun
- Voiture
- Voiture sans permis
- Scooter ou cyclomoteur
- Vélo
- Marche à pied
- Autre

- Fréquence de ce trajet (trajet 2)
  - ➤ Liste déroulante :
- Tous les jours
- Plusieurs fois par semaine
- Parfois
- Durée du trajet en minutes

Format : en minutes, sans lettres (ex : 60 pour 1h de trajet)

Remarques concernant ton trajet domicile lycée
 > Réponse libre de l'élève

# Questionnaire : Lieu d'activité

Consigne pour les élèves : En dehors des cours et des moments passés chez toi, localise les endroits que tu fréquentes souvent dans la ville ou à proximité pour tout type d'activités personnelles. Pour chaque lieu, renseigne les informations suivantes :

Comment s'appelle ce lieu ?

➢ Réponse libre de l'élève

### Quelle <u>activité</u> y pratiques-tu le plus souvent ?

| Sport en club, association ou salle de sport                         |
|----------------------------------------------------------------------|
| Sport libre et gratuit, baignade libre                               |
| Pratique de la danse, de la musique, du théâtre, des arts plastiques |
| Activités de groupe (centre social, scouts)                          |
| Musée, exposition                                                    |
| Cinéma, Spectacle                                                    |
| Pratique du bricolage, jardinage                                     |
| Médiathèque                                                          |
| Soutien scolaire                                                     |
| Shopping                                                             |
| Rencontre avec des amis                                              |
| Promenade en famille                                                 |
| Visite régulière chez un membre de la famille                        |
| Jeux vidéo ou jeux de société                                        |
| Pratique religieuse                                                  |
| Détente                                                              |
| Travail rémunéré                                                     |
|                                                                      |

- À quelle fréquence utilises-tu ce lieu pour cette activité ?
  - Liste déroulante : Plusieurs fois par semaine, une fois par semaine, plusieurs fois par an, rarement

### Es-tu satisfait de l'équipement de ce lieu ?

Liste déroulante : très satisfait, satisfait, pas satisfait

### Niveau de propreté de ce lieu

Liste déroulante : Très propre, propre, sale, très sale

Quelle est ton opinion générale sur ce lieu ?

Réponse libre de l'élève

- Selon toi, comment pourrait-on améliorer ce lieu ?
  - ➢ Réponse libre de l'élève

# Questionnaire : Lieux d'activités personnelles

Attention : pas de nombre minimum de points. Ceux qui ont peu ou pas d'activités hors de chez eux le notent et l'expliquent en commentaire pourquoi il a peu d'activités en dehors. Pas de consignes sur les lieux (cela peut être proche ou lointain)

**Définition de notions, débats possibles :** « activité », rester chez soi/sortir, rencontres dans les espaces publics, institutions, espaces commerciaux...

Possibilité de consacrer en classe un moment de réflexion et débat pendant le remplissage pour bien présenter aux élèves les enjeux de la notion d'"activité" *dans la vill*e (libre ou encadrée - gratuite ou payante ) et la *typologie de statuts des lieux associés* : domicile ou intérieur résidence, établissement scolaire, espaces publics ouverts et gratuits plein air, équipements publics gratuits, ou payants, équipements privés marchands (salle de sport, centre commercial)

Des "activités" peuvent aussi être encadrées ou libres, seul, en famille ou entre amis

- activités encadrées : avec licence de sport ou carte d'abonnement ou d'adhérent par exemple dans des clubs, dans des associations, écoles de musique, clubs au lycée par exemple, bibliothèque, dans des espaces privés marchands (salle de sport, par exemple),
- activités libres chez soi ou dans la ville (comme : balade, glisse urbaine, sport de rue, sport en citypark, jeux, jeux vidéos dans des espaces de rencontre *publics* ou des espaces *privés* non marchands, comme Gare St Charles, ou marchands comme un centre commercial)
- activités libres en espaces privés : chez des amis (préciser)

# Questionnaire : Lieux hors de ta ville

Consigne pour les élèves : En dehors de tes activités régulières, renseigne les activités que tu effectues hors de ta ville. Pour chaque lieu, renseigne les informations suivantes :

### • Comment s'appelle ce lieu ?

➢ Réponse libre de l'élève

### Quelle <u>activité</u> y pratiques-tu ?

- Liste déroulante : (plus réduite que les activités extra-scolaires) :
- Séjour en famille
- Sport
- Tourisme
- Autre

### À quelle fréquence y vas-tu ?

Liste déroulante :

- Plusieurs fois par an
- 1 fois par an
- Rarement

# Questionnaire : Lieux attractifs et répulsifs

Consigne pour les élèves : Localise au moins 2 endroits (ou +) que tu trouves attractifs, agréables, bien aménagés dans ta ville et dans les environs, explique pourquoi ils semblent attractifs. Localise 2 endroits (ou +) que tu trouves répulsifs, peu agréables ou mal aménagés dans ta ville et dans les environs. Explique pourquoi ils semblent répulsifs.

*Définition de notions, débats possibles : répulsif =* que l'on connaît mais que l'on n'aime pas, les lieux où l'on évite d'aller, qui ont mauvaise réputation, expliquer pourquoi => des lieux 'connus', 'pratiqués', ou non

• Comment s'appelle ce lieu ?

➢ Réponse libre de l'élève

- Pourquoi cet endroit est-il attractif ou répulsif selon toi ?
  - ➢ Réponse libre élève

# Questionnaire : Lieux à aménager

Consigne pour les élèves : À partir des lieux et des espaces publics de ton quartier ou proches du lycée, quels seraient les 2 endroits à aménager ou à rénover en priorité ? (Il peut s'agir de lieux existants ou de lieux à créer. Exemple de lieux : terrain vague, rue, place, parc, résidence, équipement sportif ou culturel, transport, etc.). Pour chacun des 2 lieux que tu proposes de transformer, renseigne les informations suivantes et explique tes raisons. Expliquer qu'ils peuvent proposer de la « rénovation », « reconstruction », de la « création de nouveaux aménagements »

#### • Comment s'appelle ce lieu ?

➢ Réponse libre de l'élève

#### Quel type d'aménagement proposerais-tu ?

**Expliquer aux élèves ce qu'on appelle « aménagement »,** expliquer ce qu'est un **espace public** (rue, trottoir, place, parc, square, plage), la différence entre **activité économique et « service privé marchand »** et **« service ou équipement public »**. Tester sur **« centre commercial, hôpital, prison, médiathèque »**. La différence n'est pas seulement la « gratuité » (lycée) car l'accès à certains équipements publics demande une participation aux frais (exemple des salles de sports privées marchandes, par rapport à une piscine municipale ou une médiathèque).

| Métro, tramway ou bus                                           |
|-----------------------------------------------------------------|
| Circulation et stationnement automobile                         |
| Mobilier urbain (bancs, tables, poubelles, abri)                |
| Accessibilité pour tous (personnes handicapées, âgées, enfants) |
| Entretien propreté                                              |
|                                                                 |
|                                                                 |
|                                                                 |
| Commerces et activités économiques                              |
| Education et culture                                            |
| Equipement sportif                                              |
| Autre Equipement ou service                                     |
| Equipement de loisirs                                           |
| Végétation : arbres, parcs, jardins etc.                        |
| Plages                                                          |

# 2. L'interface professeurs

### Ouvrir l'application avec un identifiant professeur

| (Aix*Marseille<br>Université<br>Initiative d'excellence<br>RÉGION<br>SUD<br>PROVENCE<br>ALPES<br>Côte D'AZUR<br>UMR   | PED<br>pratoire<br>alation<br>ironnement<br>eloppement<br>151 AMU-IRD                                                                    |
|----------------------------------------------------------------------------------------------------|----------------------------------------------------------------------------------------------------|
| Entrer vos identifia                                                                                                  | ants                                                                                                    |
| Utilisateur : baccari                                                                                                 |                                                                                                    |
| Mot de passe : ••••••                                                                                                 | Valider                                                                                                    |
| Filtrer votre demande sur :         Une classe :         Un élève :         Un type de point :         Une zone géo : | Votre demande :<br>Votre de vos élèves<br>Carte des points<br>Suivi de vos élèves<br>Points de vos élèves<br>Carte thermique<br>Afficher |

# 2. Menus de l'interface professeurs

### 4 choix sont possibles :

- Liste de vos élèves (et leurs pseudos et mots de passe)
- Carte des points (en cliquant sur chacun vous lisez les réponses)
- Suivi de vos élèves (liste des prénoms, suivi du remplissage)
- Points de vos élèves (tableau de toutes les réponses associées aux points)

| Filtrer votre demande sur :      | Votre demande :                                                         |
|----------------------------------|-------------------------------------------------------------------------|
| Une classe :                     | <ul> <li>✓ ○ Liste de vos élèves</li> <li>○ Carte des points</li> </ul> |
| Un élève :<br>Un type de point : | <ul> <li>Suivi de vos élèves</li> <li>Points de vos élèves</li> </ul>   |
| Une zone géo :                   |                                                                         |
|                                  | Afficher                                                                |

# 2.1 Télécharger la liste et les codes de vos élèves

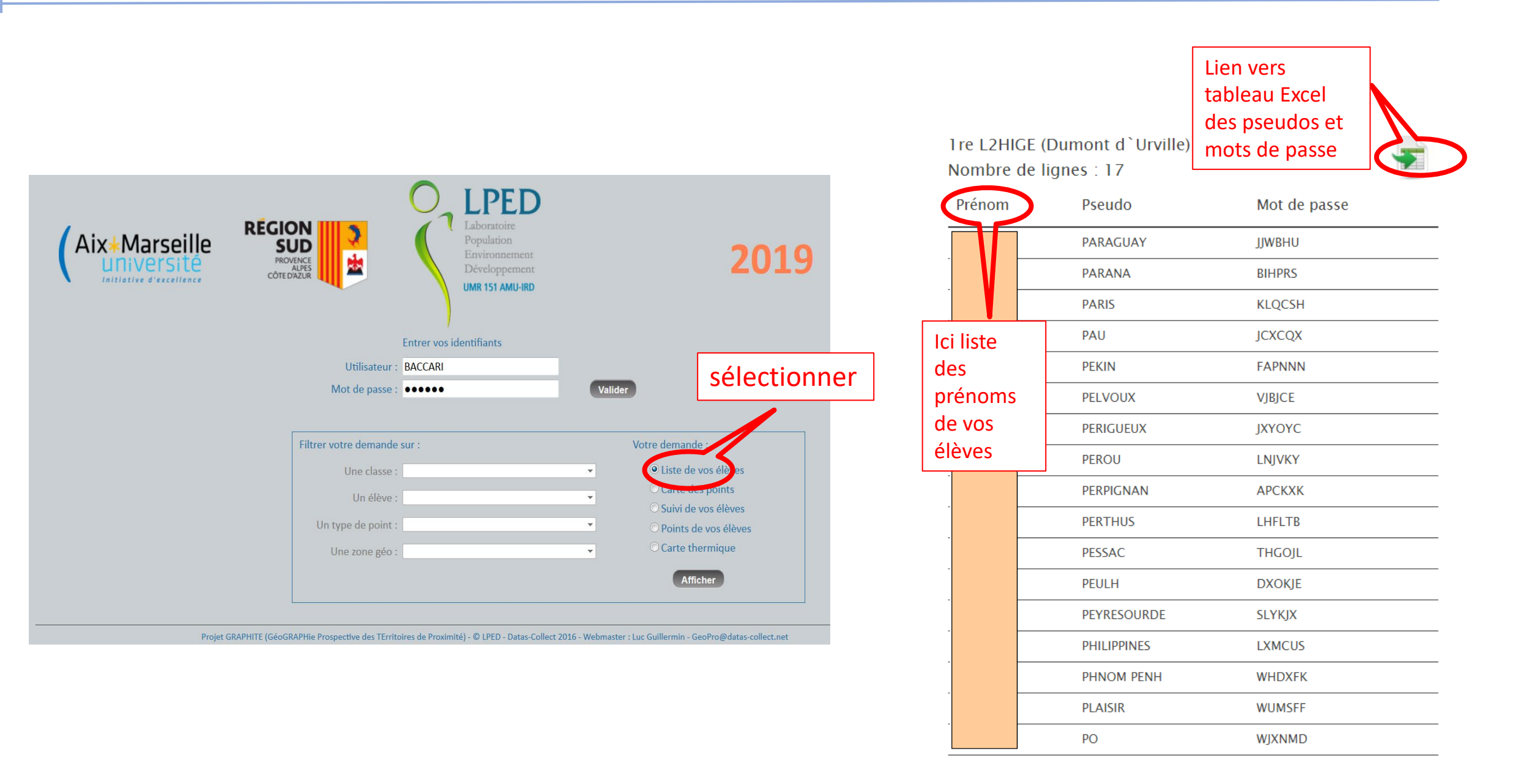

# 2.2 Visualisation des données : carte des points d'élèves

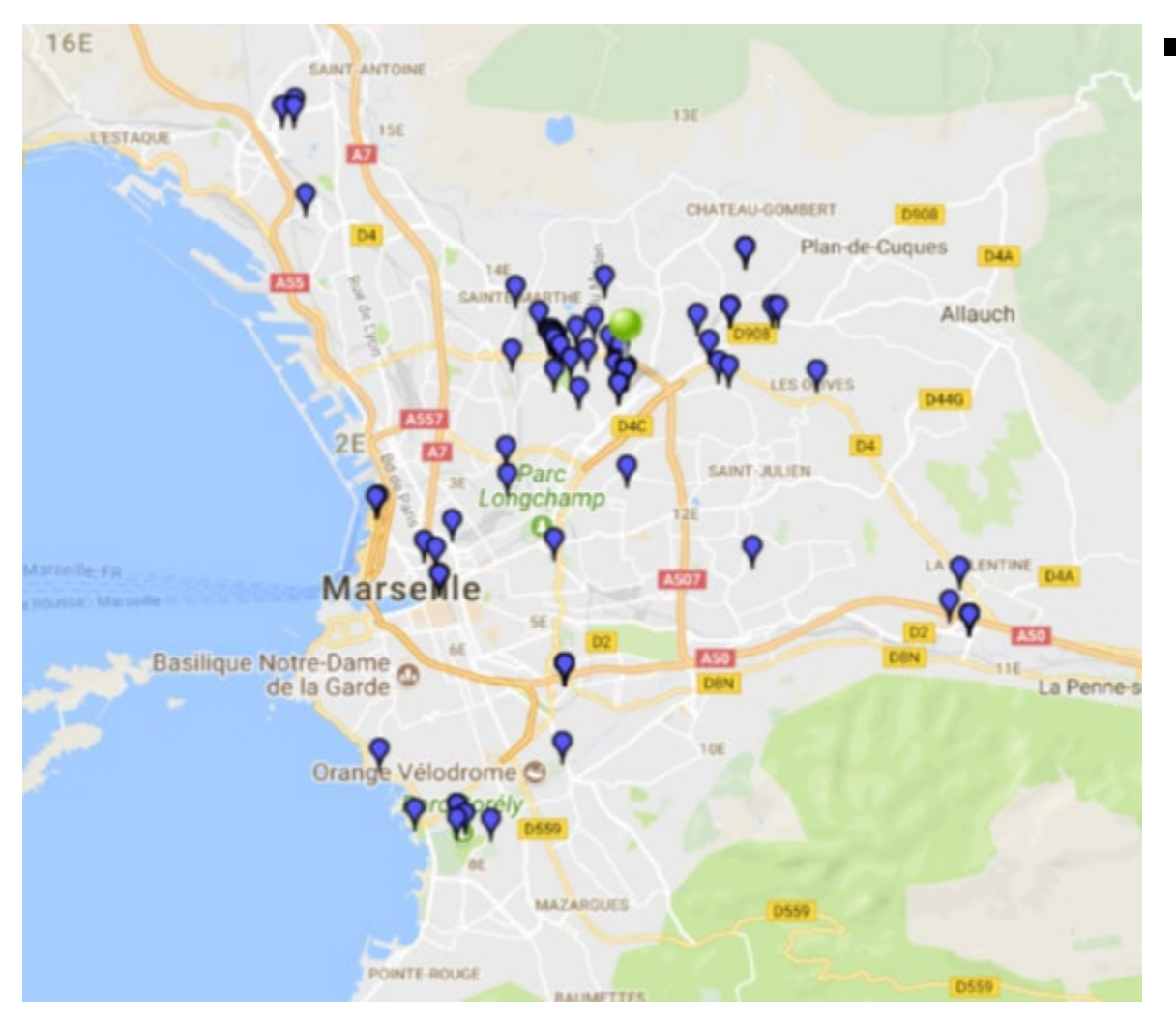

 Cliquer sur chaque point pour faire apparaître les informations renseignées par les élèves

|                                                            | e | DEO    |     |
|------------------------------------------------------------|---|--------|-----|
| HELSINKI                                                   |   | ~      | ×   |
| ype de lieu                                                |   |        |     |
| Lieu d'activité                                            | ~ |        |     |
| Comment s'appelle ce lieu ?                                |   |        |     |
| Le Moulin                                                  |   |        |     |
| Quelle activité y pratiques-tu le plus souvent ?           |   |        |     |
| Cinéma, Spectacle                                          | ~ |        |     |
| quelle fréquence utilises-tu ce lieu pour cette activité ? |   |        |     |
| Rarement                                                   | ~ |        |     |
| s-tu satisfait de l'équipement de ce lieu ?                |   |        |     |
| Satisfait                                                  | ~ |        |     |
| liveau de propreté de ce lieu                              |   |        |     |
| Propre                                                     | ~ |        |     |
| Quelle est ton opinion générale sur ce lieu ?              |   |        |     |
| C'est une très honne salle de spectacle                    |   |        |     |
| c cst une tres bonne sane de spectacie                     |   |        | - 1 |
| e est une tres bonne saile de spectacie                    |   | $\sim$ | 6   |

# 2.2 Visualisation des données : carte des points

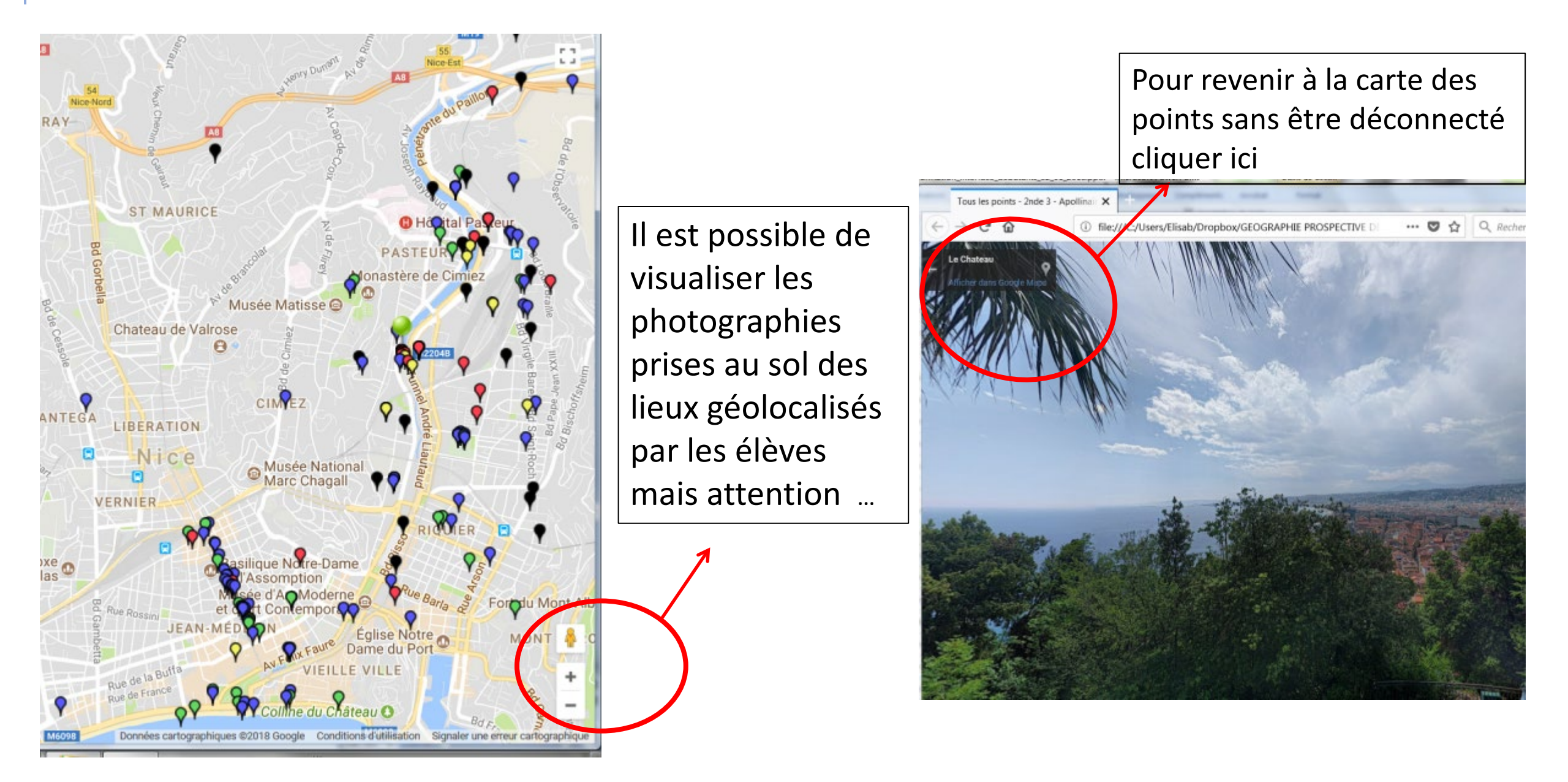

# 2.2 Comparer les pratiques spatiales des élèves entre deux classes d'un même lycée : afficher 2 cartes des points

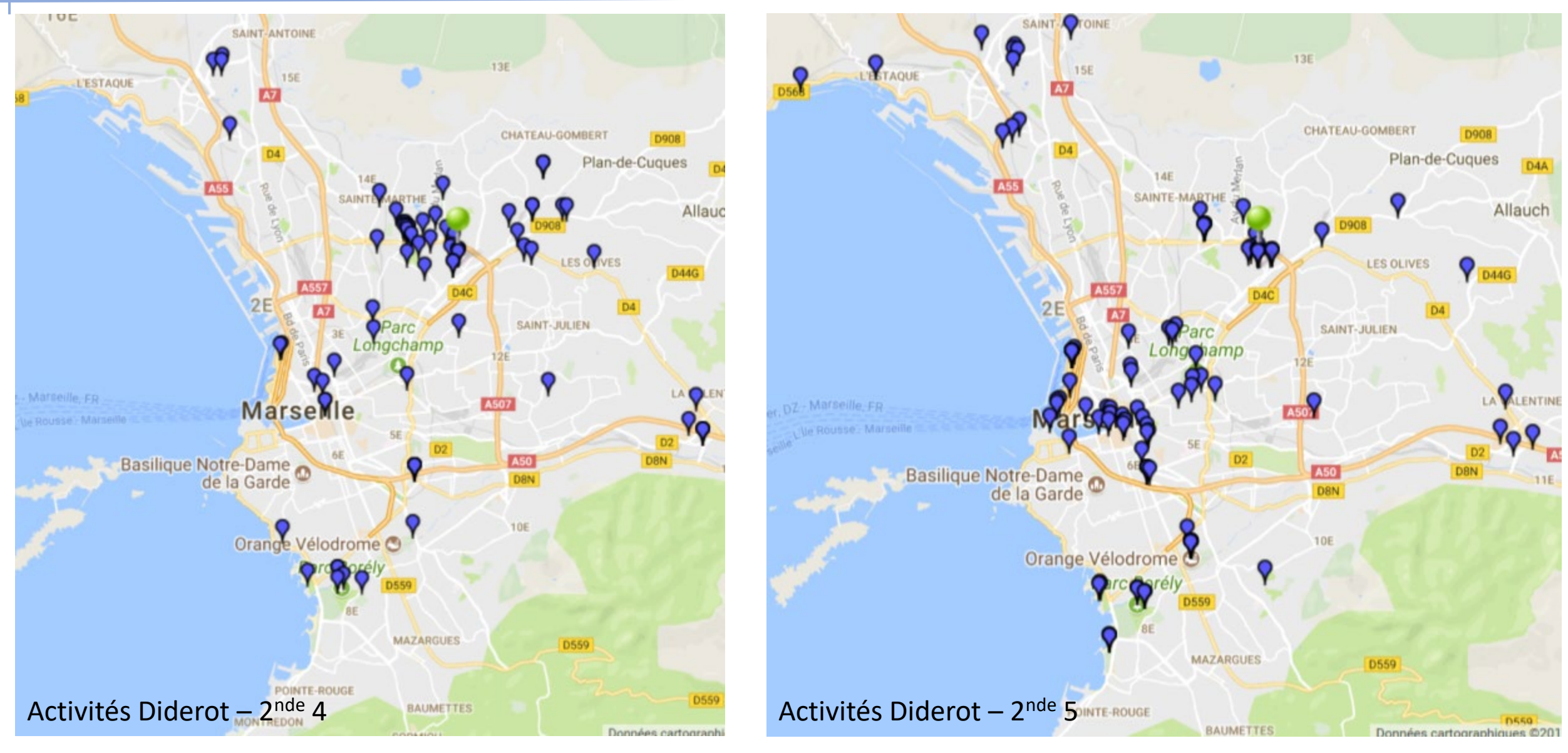

# 2.2 Visualisation de plusieurs cartes des points

*Pour visualiser les cartes de plusieurs classes ou d'élèves superposées et passer de l'un à l'autre :* 

Cliquer en haut à droite de la fenêtre Firefox sur l'icône 🗮

Dans la rubrique « Général » → « Onglets » cocher « *Ouvrir les liens dans des onglets au lieu de nouvelles fenêtres* »

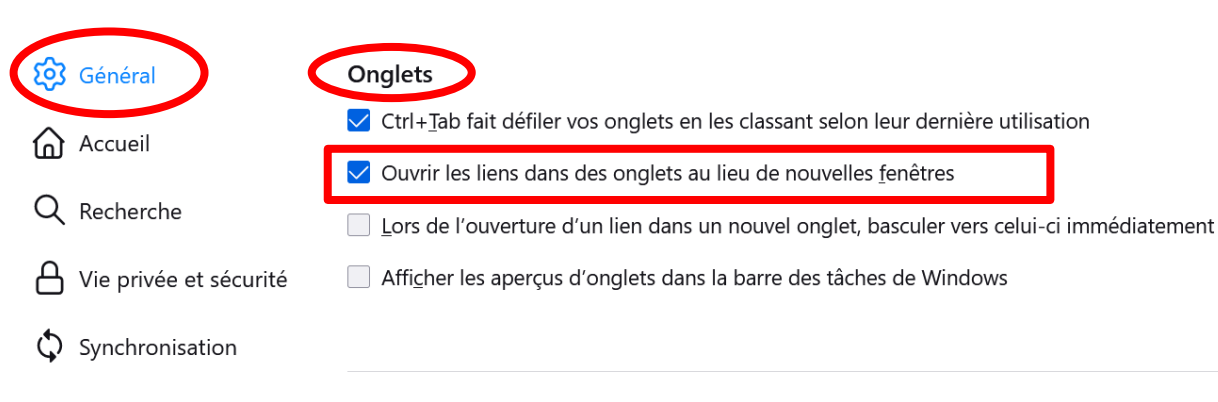

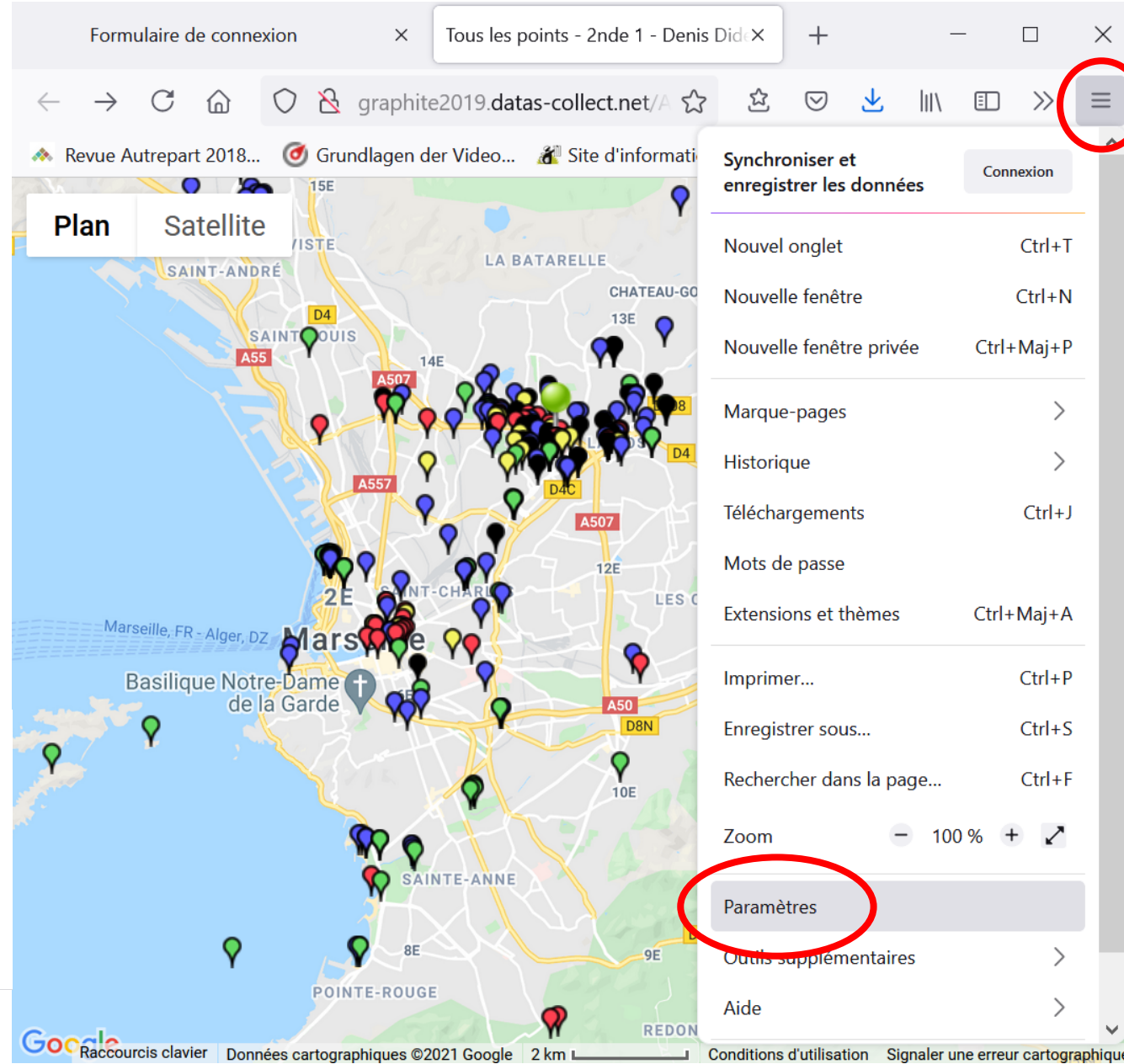

# 2.3 Suivi de l'avancement de saisie des points

### 3<sup>ème</sup> choix : « Suivi du remplissage »

- Indique le nombre de points renseignés par élève et par catégorie
- Seul l'enseignant voit cette liste où figurent les prénoms, et uniquement pour sa classe
- Cette liste (base de données) est hébergée sur un webservice indépendant

| Prénom  | Pseudo   | Domicile | Activité | Extérieur | Attractif | Répulsif | Aménagement | Total |
|---------|----------|----------|----------|-----------|-----------|----------|-------------|-------|
| Alfayed | DNIESTR  | 1        | 1        | 0         | 2         | 2        | 2           | 8     |
| Bélinda | DOHA     | 1        | 5        | 0         | 4         | 1        | 1           | 12    |
| Camélia | DON      | 2        | 6        | 6         | 4         | 4        | 0           | 22    |
| Doriane | DORDOGNE | 1        | 2        | 6         | 4         | 1        | 0           | 14    |

 Possibilité de télécharger le tableau au format Excel en cliquant sur l'icône située en haut à droite

# 2.4 Tableau des points : données du questionnaire

### 4<sup>ème</sup> choix : « Points de vos élèves »

 Donne accès à un tableau affichant l'ensemble des informations renseignées dans le questionnaire par vos élèves
 Fréq. Satisf. Propreté

Nom act.

Lieu act.

UNIQUEMENT pour votre classe

|                                            | acı.                                                            | dCl.                        | act.             |                  | acı.                              |
|--------------------------------------------|-----------------------------------------------------------------|-----------------------------|------------------|------------------|-----------------------------------|
| Spo<br>Stadium des<br>moulins<br>ou<br>spo | ort en<br>b, Plusio<br>sociation fois p<br>salle de sema<br>ort | eurs<br>bar Satisfai<br>ine | Très<br>t propre | il est convivial | en le<br>rénovant plus<br>souvent |

 Possibilité de télécharger le tableau au format Excel en cliquant sur l'icône située en haut à droite au format Excel en cliquant sur l'icône située en haut à droite

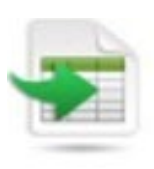

Amélior.

Opinion act.

- Possibilité pour les enseignants de traiter les données concernant leur classe (graphiques, cartes) pour réaliser des supports pédagogiques, des bases de débats (ou débriefing)
- Possibilité pour les enseignants d'échanger leurs données entre classes (graphiques, cartes) grâce à Magistère

# 2.5 Carte de chaleur

- Cette option permet de générer des cartes thermiques qui mettent en lumière des concentrations de points (rouge : concentration de points, vert : peu de points)
- Il faut pour cela obligatoirement sélectionner un type de point + une classe ou une zone géo
- Possibilité de changer le gradient (couleur) 'Change gradient', le rayon 'Change radius' et l'opacité 'Change opacity' : 2 options possibles pour chaque paramètre

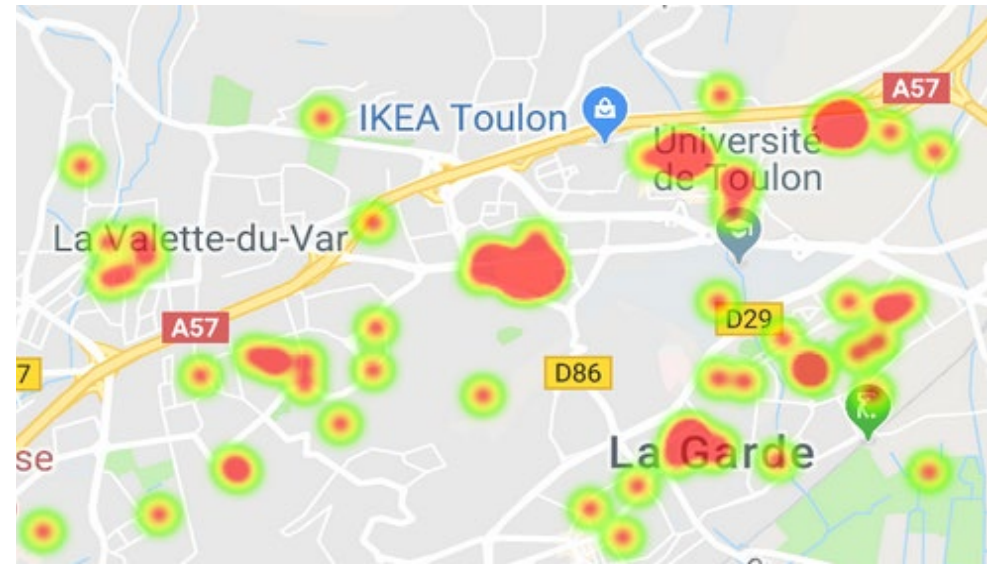

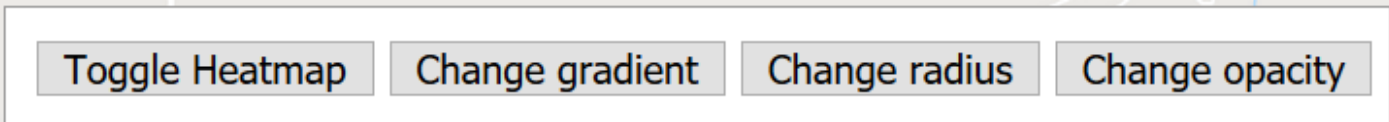